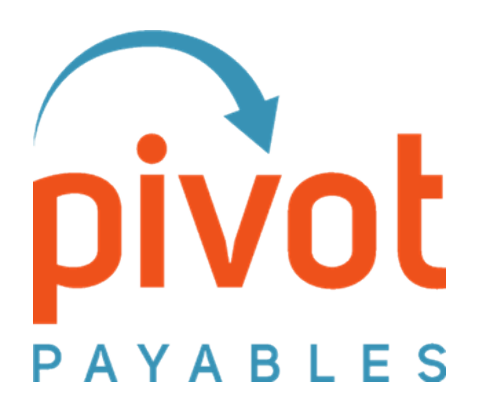

# **PivotNexus** QuickBooks Account Lookup Table Management

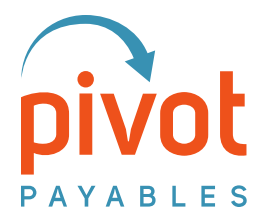

## Contents

| Introduction  | 3 |
|---------------|---|
| Definitions   | 3 |
| Input Values  | 3 |
| Output Values | 4 |
| Instructions  | 4 |

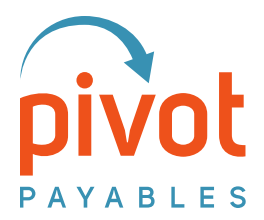

## Introduction

This document provides step-by-step instructions to manage your Account Lookup Table.

Account Lookup Tables are a tool used by PivotNexus to achieve coding requirements that are not supported natively within Concur. They use a series of Input Values to identify a unique combination of data. Based on that data combination, the Lookup Table defines the correct Output Value for posting into your ERP. The fields that link to your Input Values are defined during your project and configured by the Pivot Payables team.

### NOTE

Lookup Tables are not used by every PivotNexus customer. Please reach out to help@pivotpayables.com if you are unsure if your company is using an Account Lookup Table.

## Definitions

#### **Input Values**

Input Values as referenced below are the values from Concur that influence the appropriate coding output required for posting. This varies by customer. Your company may use one or more input values to determine the appropriate output value. Common input value types are below:

- Expense Type
  - $\circ~$  Column A always represents the Expense Type from Concur
- QuickBooks Item Name
- Alternate Account Coding Trigger(s), such as:
  - o Company
  - o Department
  - o Org Unit
  - o Cost Center

**Input Values must represent a unique data combination**. This allows the table to identify the matching row based on data flowing out of Concur, to define the appropriate output value and prepare the transaction for posting.

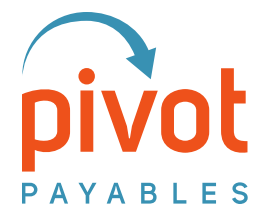

#### **Output Values**

Output Values as referenced below are the coding values that must be used for accurate posting into your ERP. Output Values do not need to be unique.

#### Instructions

- 1. Go to www.pivotapplications.com
- 2. Login with your credentials
- 3. Choose the 'Company Integration Administrator' role, then click 'Go'
- 4. Navigate to 'Manage Lookups'
  - Drop-down the Lookup box, and select the Lookup Table to update.
- 5. Click 'Generate Excel', then 'Click to Download'

Note – No need to maintain a master file because you may download the currently loaded table at any time.

- 6. Check to validate that the Input value combination (combination of data coming from Concur) does not exist in the table Ctrl+F is helpful in searching Excel.
- 7. Once validated that the input values **do not** yet exist in the table, add the **Input Values** in columns A-G as applicable
  - Column A: Expense Type
    - *Pivot recommends* copying/pasting Expense Types to ensure the data matches exactly.
  - Column B-G: Input Values
    - *Pivot recommends* copying/pasting list values to ensure the data matches exactly.

Note – You may not need to use all the input value columns.

Leave any remaining input columns blank

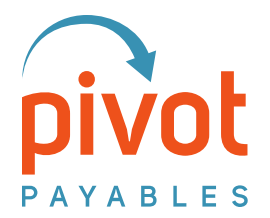

- 8. Add the Output Values in Columns H-I
  - Column H: Detail Type ('Expense' or 'Item')
    - This defines the detail type in which the record will post
      - Expense will post as Expense Details in QuickBooks
      - Item will post as Item Details in QuickBooks
  - Column I: Detail Accounting Object (GL Code or Item Name)
    - This defines the detail accounting object in which the record will post to QuickBooks
      - Expense details should use the **GL Code** 
        - Your GL Code may be an Account Number, or the full Account Name String – for example "61020" or "Travel:Transportation:Auto Expense:Fuel"
        - Item details should use the Item Name as it appears in QuickBooks
          - Pivot recommends copying/pasting GL Codes and Item Names to ensure the data matches exactly as it is important to enter the GL Code or Item Name precisely as it reads in QuickBooks.
- 9. Save the file
- 10. In PivotNexus, navigate to 'Manage Lookups'
- 11. Drop-down the Lookup box, and select the Lookup Table to update
- 12. Select 'Choose File', then locate the file in your explorer and select 'Open'
- 13. Click 'Upload'
- **14. DONE!**